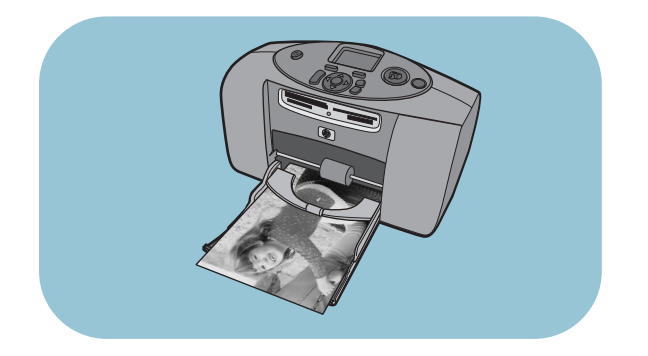

# guía básica

# **hp** photosmart 230

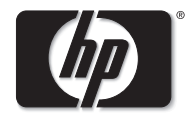

invent

Lea este instructivo

# contenido

| introducción                                    | 1  |
|-------------------------------------------------|----|
| bienvenida                                      | 1  |
| referencia rápida                               | 4  |
| componentes de la impresora                     | 8  |
| información sobre el papel                      | 12 |
| información sobre cartuchos de impresión        | 16 |
| utilizar el panel de control                    | 21 |
| usar la impresora con una cámara digital        | 23 |
| imprimir desde una tarjeta de memoria           | 23 |
| imprimir fotografías seleccionadas en la cámara | 32 |
| solución de problemas                           | 34 |
| imprimir una página de prueba                   | 35 |
| problemas con la impresora                      | 36 |

| problemas de impresión           | 39        |
|----------------------------------|-----------|
| especificaciones                 | <b>48</b> |
| requisitos del sistema           | 48        |
| especificaciones de la impresora | 49        |
| índice                           | 52        |

# introducción

# bienvenida

Gracias por adquirir una impresora HP Photosmart. Con esta nueva impresora de fotografías compacta y de fácil uso podrá:

- Imprimir fotografías de alta calidad desde la tarjeta de memoria de su cámara digital sin necesidad de utilizar un equipo.
- Imprimir una página de índice de fotografías que muestre todas las fotografías almacenadas en la tarjeta de memoria de su cámara digital.
- Imprimir de manera rápida y sencilla fotografías de 10 x 15 cm.

También puede conectar la impresora a un equipo para guardar las fotografías en el disco duro, resaltar sus fotografías, compartir sus fotografías con familiares y amigos a través de correo electrónico y utilizar sus fotografías en proyectos creativos. Su nueva impresora se suministra con la siguiente documentación que le ayudará a aprender a utilizarla y a sacar el máximo partido de la misma:

- **Guía de instalación** Contiene instrucciones rápidas y sencillas en formato de póster que le ayudarán a instalar la impresora y a cargar el software de la impresora.
- **Guía básica** Incluye una guía de referencia rápida que le ayudará a familiarizarse con su nueva impresora. Explica, asimismo, cómo utilizar las funciones básicas de la impresora, y contiene información sobre la solución de problemas.
- Folleto Instalación de software y asistencia técnica para productos Explica cómo instalar y configurar el software suministrado con la impresora. Contiene información sobre la solución de problemas de software, y describe asimismo cómo obtener asistencia técnica en el sitio Web www.hp.com y cómo ponerse en contacto con los Servicios y asistencia técnica de HP.
- Ayuda de la impresora HP Photosmart Ofrece asistencia en línea para utilizar las funciones más avanzadas de su nueva impresora. Incluye información sobre el cuidado y mantenimiento de la impresora, así como una sección sobre mensajes de error y la solución avanzada de problemas.

Una vez que haya instalado el software de la HP Photosmart en el equipo, podrá visualizar e imprimir la Ayuda de la impresora HP Photosmart.

#### visualización de la ayuda de la impresorahp photosmart

- PC con Windows: En el menú Inicio, seleccione Programas, Hewlett-Packard, Impresora Photosmart 130, 230, 7150, 7345, 7350, 7550 y Director de fotografías e imágenes HP. En el Director de fotografías e imágenes HP, haga clic en Ayuda.
- **Macintosh**: Introduzca el CD que se suministró con la impresora. Haga clic en la carpeta **User Docs**, seleccione su **idioma** y, a continuación, haga clic en el archivo **photosmart 230.html**.

#### impresión de la ayuda de la impresora hp photosmart

- **PC con Windows**: Haga clic en el icono **Imprimir** en la barra de navegación situada en la parte superior de la ventana de Ayuda de la impresora HP Photosmart.
- **Macintosh**: En el menú **Archivo**, seleccione **Imprimir**, o haga clic en el icono **Imprimir** de la barra de navegación situada en la parte superior del explorador.

# referencia rápida

Es muy fácil imprimir fotografías. Cargue el papel fotográfico, instale el cartucho de impresión, inserte una tarjeta de memoria que contenga fotografías y, a continuación...

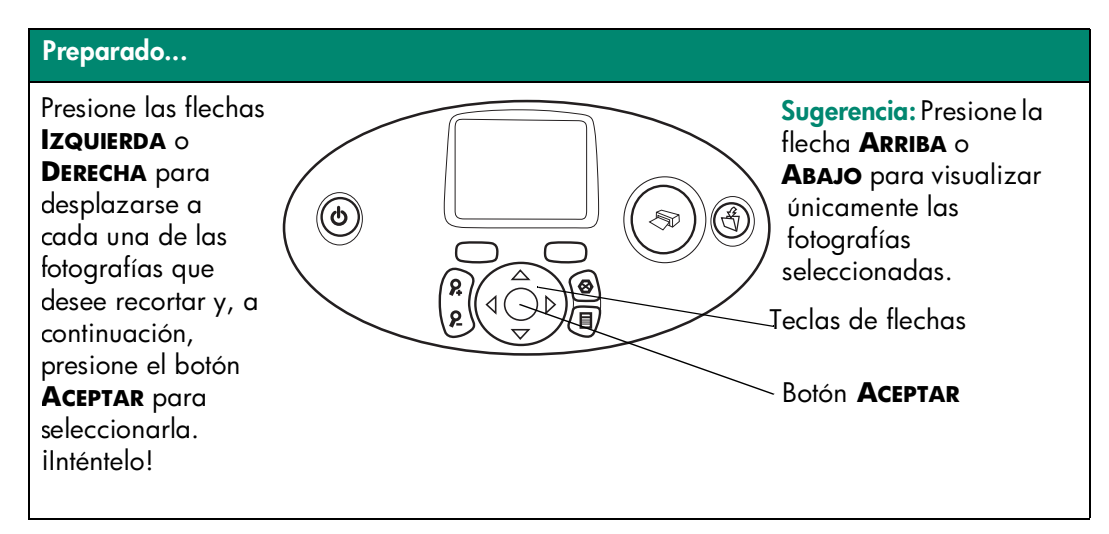

# introducción

#### Ajuste...

Presione el botón **TAMAÑO** para cambiar el tamaño impreso de cada fotografía.

Presione el botón **COPIAS** para seleccionar el número de copias impresas.

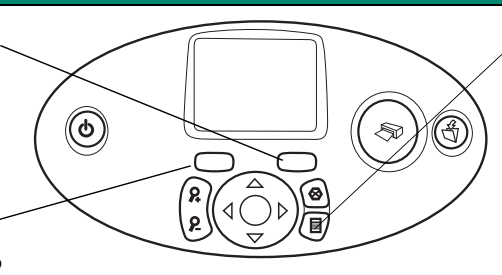

Sugerencia: Presione el botón **MENÚ** y desplácese para imprimir páginas de índice de fotografías, intervalos de fotografías o todas las fotografías a la vez.

#### ilmprimir!

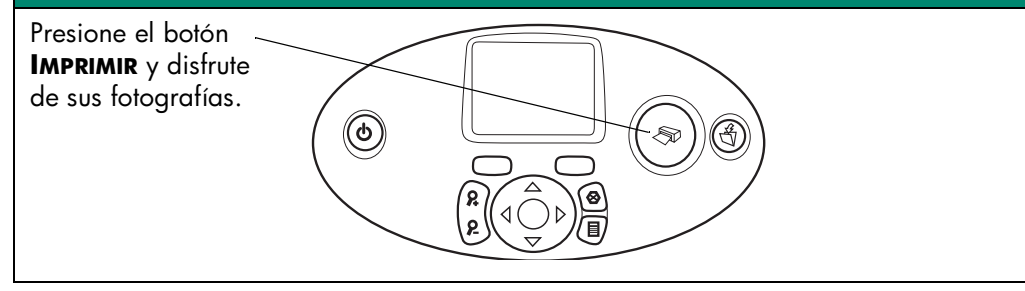

| Para imprimir               | Utilice este papel                                                            |
|-----------------------------|-------------------------------------------------------------------------------|
| fotografías sin reborde     | papel fotográfico satinado con pestaña<br>10 x 15 cm (con pestaña de 1,25 cm) |
| fotografías con un borde en | papel fotográfico satinado sin pestaña                                        |
| el extremo inferior         | 10 x 15 cm                                                                    |
| páginas de prueba y         | tarjetas de índice normales                                                   |
| de calibración              | 10 x 15 cm                                                                    |

#### Hay una diferencia entre *tarjetas de índice* y *páginas de índice de fotografías*

 Tarjeta de índice = papel con gramaje de tarjeta
 Utilice tarjetas de índice normales de 10 x 15 cm para imprimir páginas de prueba y páginas de calibración.

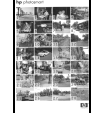

Página de índice de fotografías = una impresión que muestra "viñetas" numeradas de las fotografías almacenadas en la tarjeta de memoria. Imprima una página de índice de fotografías para ayudarle a seleccionar las fotografías que desee imprimir.

| Hay una diferencia entre <i>tamaño de papel</i> y <i>tamaño de fotografía</i>                                                        |                                                                                      |  |
|----------------------------------------------------------------------------------------------------|--------------------------------------------------------------------------------------|--|
| <ul> <li>Puede imprimir en estos tamaños de<br/>papel:</li> <li>10 x 15 cm</li> <li>10 x 15 cm con pestaña<br/>de 1,25 cm</li> </ul> | Puede imprimir estos tamaños de fotografía:<br>• 10 x 15 cm<br>• Cartera<br>• Viñeta |  |

# componentes de la impresora

### parte delantera

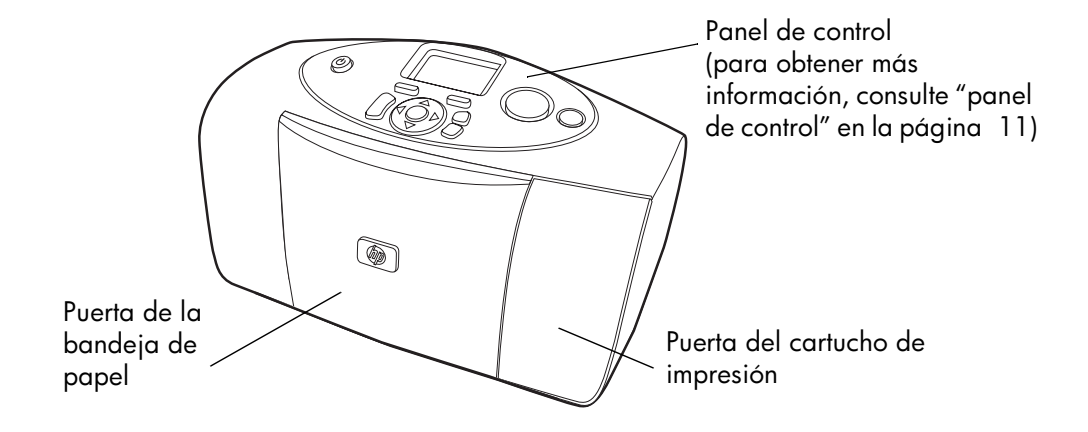

# puerta de la bandeja de papel abierta

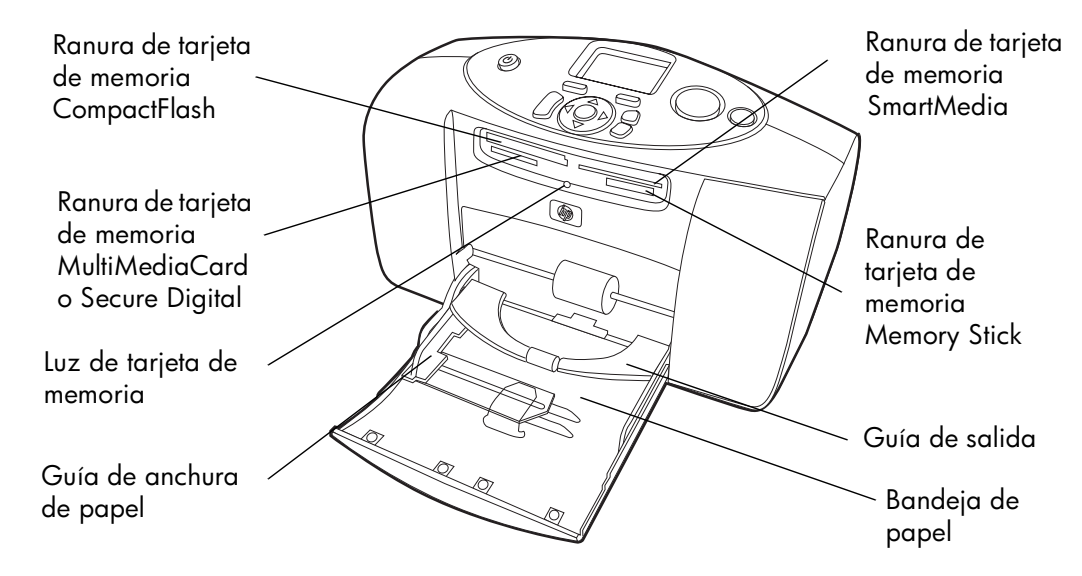

# parte posterior

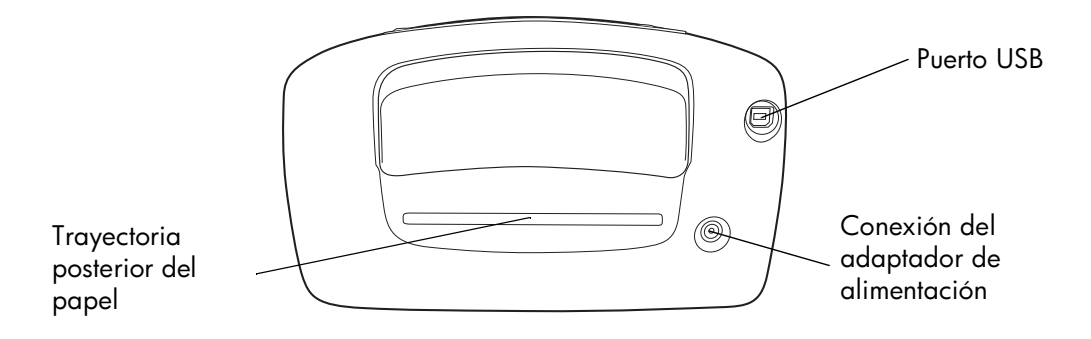

### panel de control

#### COPIAS

Utilice este botón para cambiar el número de copias que desea imprimir

#### Αιμενταςιόν

Utilice este botón para encender o apagar la impresora

#### ZOOM

Utilice este botón para ampliar o recortar una fotografía

#### IZQUIERDA, DERECHA, **ARRIBA, ABAJO**

Utilice estas flechas para desplazarse por las fotografías de una tarjeta de memoria y por las opciones de menú

#### LCD

En esta ventana puede visualizar fotografías, opciones de menú y mensajes de estado de la fotografía impresora

#### ΤΔΜΔÑΟ

Utilice este botón para cambiar el tamaño de la impresa

#### **I**MPRIMIR

Utilice este botón para imprimir las fotografías seleccionadas con una tarjeta de memoria

#### GUARDAR

Utilice este botón para auardar las fotografías desde una tarjeta de memoria

#### CANCELAR

Utilice este botón para anular la selección de las fotografías, para salir de un menú o para detener la impresión o el guardado

#### ACEPTAR

6

Utilice este botón para seleccionar la fotografía actual, para responder a preguntas de la pantalla LCD, para seleccionar opciones de menú o para recortar una fotografía ampliada

#### Μενύ

R

Utilice este botón para acceder a las opciones de menú

# información sobre el papel

Puede imprimir fotografías en color en papel fotográfico de 10 x 15 cm (con o sin una pestaña que se puede arrancar), papel normal o tarjetas de índice. Para obtener los mejores resultados de impresión, utilice Papel fotográfico HP. El papel HP se puede adquirir en la mayoría de establecimientos de suministros informáticos y de oficinas o en el sitio Web:

- www.hpshopping.com (EE.UU.)
- www.hp-go-supplies.com (Europa)
- www. hp.com/paper (Pacífico Asiático)

La impresora admite los siguientes tipos de papel:

| Nombre o tipo                           | Tamaño                              | Utilizar para                                                                                                    |
|-----------------------------------------|-------------------------------------|----------------------------------------------------------------------------------------------------|
| Papel<br>fotográfico HP<br>Premium      | 10 x 15 cm (con pestaña de 1,25 cm) | Fotografías de resolución media a<br>alta, instantáneas, copias para<br>álbumes de fotos, fotografías para<br>archivar y fotografías sin reborde                                      |
| Papel<br>fotográfico HP                 | 10 x 15 cm (con pestaña de 1,25 cm) | Fotografías que desee compartir<br>con amigos, instantáneas para<br>adjuntar a cartas y tarjetas,<br>reimpresiones, fotografías digitales<br>y fotografías comerciales                |
| Tarjetas de<br>índice                   | 10 x 15 cm                          | Páginas de calibración de cartuchos<br>de impresión, páginas de prueba,<br>borradores, proyectos infantiles y<br>páginas de índice de fotografías<br>(para ahorrar papel fotográfico) |
| Otras marcas<br>de papel<br>fotográfico | 10 x 15 cm<br>A6 (105 x 148,5 mm)   | Fotografías y páginas de índice de<br>fotografías                                                                                                    |

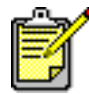

Cuando imprime, la impresora extrae el papel directamente a través de la ranura de papel, lo saca por la parte posterior y lo vuelve a enviar a la parte frontal. Asegúrese de que la trayectoria posterior del papel de la impresora está a una distancia de, al menos, 25,40 cm de cualquier obstrucción.

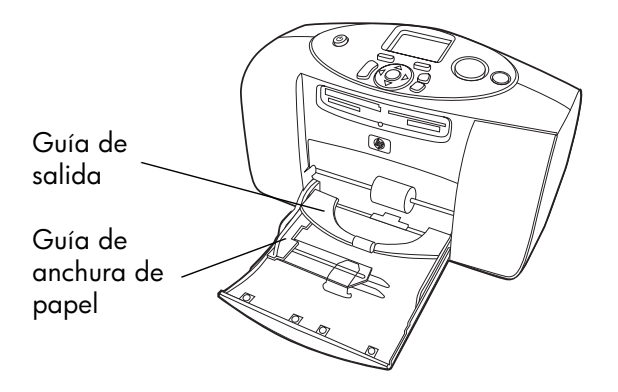

### cargar papel

- 1 Coloque una pila de papel en la bandeja y deslícela debajo de la guía de salida.
  - La impresora imprime en la cara del papel que queda boca arriba. Si utiliza papel fotográfico, cárguelo con la cara satinada hacia arriba. Si está utilizando papel con pestañas, cárguelo en la bandeja de papel de modo que la pestaña se introduzca en primer lugar en la impresora.
  - Cargue entre 10 y 20 hojas de papel fotográfico o tarjetas de índice. Para obtener más información, consulte las instrucciones de carga suministradas con el papel fotográfico.
  - Utilice un tipo y tamaño de papel a la vez. No mezcle tipos o tamaños de papel en la bandeja.
- 2 Mueva la guía de anchura de papel de la bandeja de papel para que quede contra el borde izquierdo del papel, sin doblarlo. Esto permite que el papel se alimente correctamente en la impresora, de manera que las fotografías se impriman rectas.

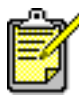

Si utiliza un tipo de papel diferente a papel fotográfico HP Premium, puede que experimente problemas con la introducción o expulsión del papel. Pruebe a cargar menos hojas de papel y asegúrese de que la guía de anchura de papel queda contra el borde izquierdo del papel, sin doblarlo.

# información sobre cartuchos de impresión

El cartucho de impresión correcto para su impresora es el cartucho de impresión de **3 colores HP n° 57 (C6657A)**.

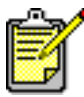

Asegúrese de que está utilizando el cartucho de impresión correcto (HP n° 57). La garantía de HP excluye específicamente los daños causados a la impresora o al cartucho como consecuencia de la modificación o el relleno de cartuchos de impresión HP.

El cartucho de impresión se puede instalar y retirar mientras la impresora está encendida o apagada. Cuando se introduce por primera vez un cartucho de impresión nuevo, la impresora imprime automáticamente una página de calibración. Si extrae el cartucho de impresión y lo inserta de nuevo, no se volverá a imprimir otra página de calibración.

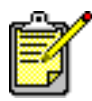

Si la impresora está apagada cuando se instala un cartucho de impresión, la página de calibración se imprimirá cuando se encienda la impresora.

# instalar o sustituir los cartuchos de impresión

Para conseguir el máximo rendimiento con la impresora, utilice sólo cartuchos de impresión originales de HP rellenados en fábrica.

- Si la impresora está apagada, presione el botón ALIMENTACIÓN situado en el panel de control para encenderla.
- 2 Cargue una tarjeta de índice en la bandeja de papel para que la impresora pueda imprimir una página de calibración tras la instalación del cartucho de impresión.

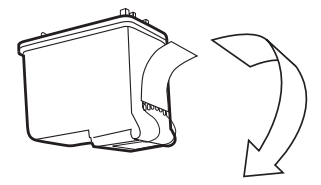

3 Extraiga el cartucho de impresión nuevo y tire de la **pestaña** para retirar la **cinta adhesiva de plástico** transparente.

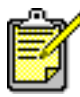

NO toque los inyectores de tinta ni los contactos de cobre del cartucho de impresión. Si se tocan estas partes se podrá estropear el cartucho de impresión.

4 Abra la puerta del cartucho de impresión tirando de la puerta hacia abajo.

5 Coloque el cartucho de impresión en el soporte del cartucho de impresión con los contactos de cobre orientados hacia el interior de la impresora y los inyectores de tinta orientados hacia abajo.

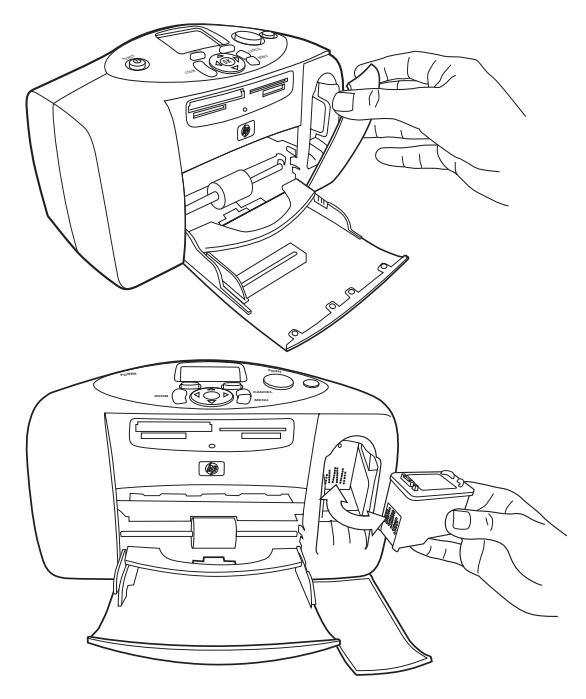

6 Presione sobre el cartucho de impresión para introducirlo en su soporte, hasta que encaje en su posición.

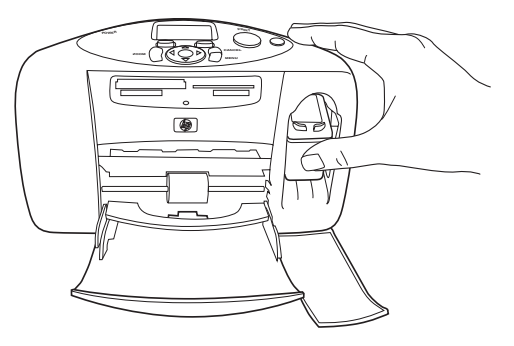

7 Cierre la puerta del cartucho de impresión.

Después de introducir el cartucho de impresión, la impresora imprime automáticamente una página de calibración. Si la impresora está apagada, la página de calibración se imprimirá cuando vuelva a encenderla. La página de calibración verifica que el cartucho de impresión está instalado correctamente.

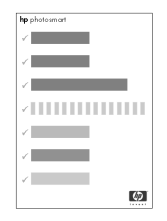

# retirar el cartucho de impresión

- 1 Abra la puerta del cartucho de impresión.
- 2 Presione hacia abajo y tire hacia fuera de la parte superior del cartucho de impresión para soltarlo de su soporte.
- 3 Extraiga el cartucho de impresión de la impresora.

# utilizar el panel de control

El panel de control de la impresora tiene varios botones:

- COPIAS Utilice este botón para cambiar el número de copias que desea imprimir.
- **LCD** En esta ventana puede visualizar fotografías, opciones de menú y mensajes de estado de la impresora.
- **TAMAÑO** Utilice este botón para cambiar el tamaño de la fotografía.
- Luz de impresora Esta luz ilumina el botón IMPRIMIR. Si la luz se enciende en verde, la impresora está encendida. Si la luz parpadea en verde, la impresora está ocupada. Si la luz parpadea en rojo, la impresora necesita algún tipo de atención.
- **IMPRIMIR** Utilice este botón para imprimir fotografías seleccionadas de una tarjeta de memoria.
- **GUARDAR** Utilice este botón para guardar fotografías de una tarjeta de memoria.
- **CANCELAR** Utilice este botón para anular la selección de las fotografías, para salir de un menú o para detener la impresión o el guardado.
- IZQUIERDA, DERECHA, ARRIBA, ABAJO Utilice estas flechas para desplazarse por las opciones de menú. Utilice las flechas IZQUIERDA y DERECHA para desplazarse por las fotografías de una tarjeta de memoria. Utilice las flechas ARRIBA y ABAJO para desplazarse por las fotografías seleccionadas.

- **MENÚ** Utilice este botón para acceder a las opciones de menú.
- ACEPTAR Utilice este botón para seleccionar la fotografía actual, para responder a preguntas de la pantalla LCD, para seleccionar opciones de menú o para recortar una fotografía ampliada.
- ZOOM Utilice este botón para cambiar la ampliación de la fotografía seleccionada o para recortarla.
- ALIMENTACIÓN Utilice este botón para encender o apagar la impresora. Espere, al menos, durante 10 segundos para que la impresora realice sus verificaciones internas cuando la encienda.

# usar la impresora con una cámara digital

Con la impresora HP Photosmart puede imprimir bellas fotografías desde la cámara digital sin necesidad de utilizar el equipo.

# imprimir desde una tarjeta de memoria

Si la cámara digital utiliza una tarjeta de memoria para almacenar fotografías, puede insertarla en la impresora para imprimir las fotografías sin un equipo. La pantalla LCD de la impresora le guiará a lo largo del proceso.

La impresora admite seis tarjetas de memoria distintas. Estás tarjetas están fabricadas por varios proveedores y están disponibles con diversas capacidades de almacenamiento. Puede adquirir tarjetas de memoria en el lugar donde adquirió la cámara digital o en la mayoría de los establecimientos de suministros informáticos.

2

# tarjetas de memoria admitidas

La impresora puede leer tarjetas de memoria de tipo l o ll certificadas por la **CompactFlash™** Association (CFA), SmartMedia<sup>™</sup>, MultiMediaCard<sup>™</sup>, Secure Digital<sup>™</sup> y Memory Stick<sup>™</sup>.

Precaución:Si utiliza otro tipo de tarjeta de memoria se podrá dañar la tarjeta de memoria y la impresora.

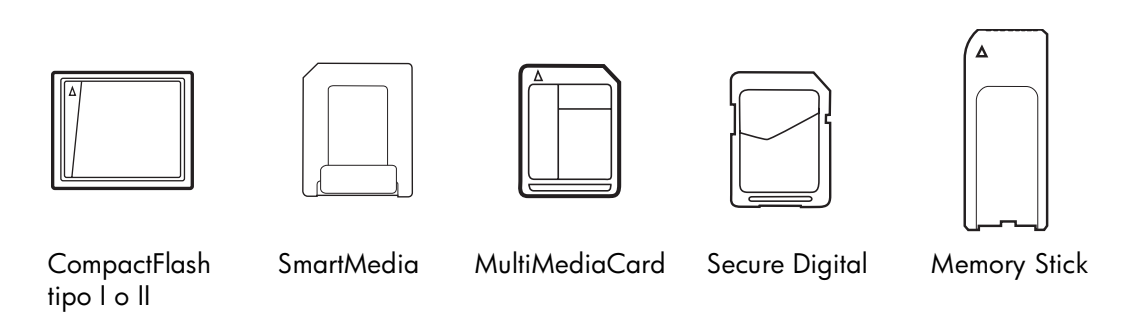

Si la cámara digital admite varios tipos de archivo, es posible que también pueda guardar fotografías en diversos formatos de archivo, tales como JPEG, TIFF sin comprimir, FlashPix y RAW. Puede imprimir archivos JPEG y TIFF sin comprimir directamente desde la tarjeta de memoria. Para imprimir otros tipos de archivo, guarde las fotografías en el equipo e imprímalas con una aplicación de software.

### insertar una tarjeta de memoria

Cuando haya tomado algunas fotografías con la cámara digital, podrá insertar una tarjeta de memoria en la impresora para imprimir fotografías inmediatamente o utilizar la impresora para guardar las fotografías en el equipo.

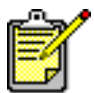

La impresora no puede acceder a más de una ranura de tarjeta de memoria a la vez.

Cuando la tarjeta de memoria está insertada correctamente, se ilumina la luz de la tarjeta de memoria. La LCD muestra brevemente el número de fotografías en la tarjeta de memoria, y continuación muestra la primera fotografía.

Precaución:No retire la tarjeta de memoria mientras la luz de la ranura para tarjeta de memoria esté parpadeando. De lo contrario, la impresora, la tarjeta de memoria o la información almacenada en esta podrían resultar dañadas. Para obtener más información, consulte la ayuda de la impresora HP Photosmart.

La impresora dispone de cuatro ranuras diferentes para tarjetas de memoria. La ranura para tarjeta de memoria que utilice dependerá del tipo de tarjeta de memoria que tenga.

#### insertar una tarjeta de memoria CompactFlash

Abra la puerta de la bandeja de papel. Inserte la tarjeta de memoria en la ranura superior izquierda para la tarjeta de memoria, de tal modo que la parte frontal de la tarjeta quede orientada hacia arriba. Inserte primero en la impresora el extremo con orificios. Si en la etiqueta de la tarjeta de memoria aparece una flecha, asegúrese de que la flecha queda señalando la ranura y orientada hacia arriba.

empuje suavemente la tarjeta de memoria en la impresora hasta que se detenga. Puede que la tarjeta de

Ranura de tarjeta de memoria CompactFlash

Tarjeta de memoria CompactFlash

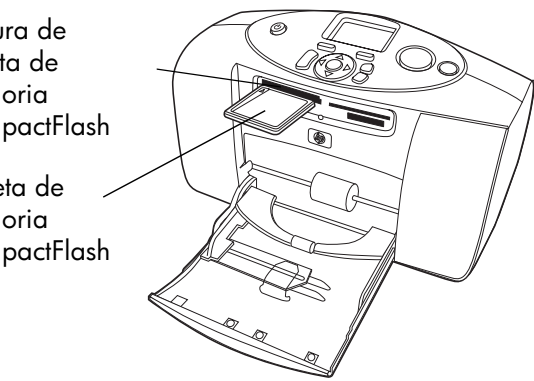

memoria no se inserte del todo en la impresora. Si la tarjeta de memoria se fuerza demasiado dentro de la impresora, pueden producirse daños en la tarjeta de memoria o en la impresora.

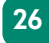

#### insertar una tarjeta de memoria Secure Digital o MultiMediaCard

Abra la puerta de la bandeja de papel. Inserte la tarjeta de memoria en ranura **inferior izquierda** para tarjeta de memoria, de tal forma que la etiqueta quede orientada hacia **arriba** y el lado que tiene los contactos metálicos hacia **abajo**. Inserte en la impresora primero el extremo con los contactos metálicos.

empuje suavemente la tarjeta de memoria en la impresora hasta que se detenga. Puede que la tarjeta de memoria no se inserte del todo en

la impresora. Si la tarjeta de memoria se fuerza demasiado, pueden producirse daños en la tarjeta de memoria y en la impresora.

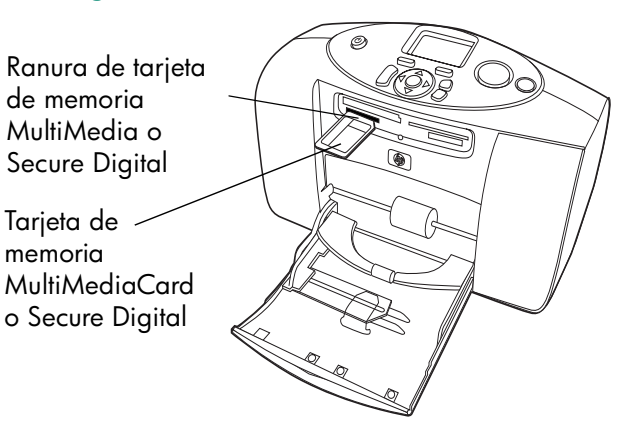

#### insertar una tarjeta de memoria SmartMedia

Abra la puerta de la bandeja de papel. Inserte la tarjeta de memoria en la ranura **superior derecha** para tarjeta de memoria, de tal forma que la parte frontal de la tarjeta (el lado negro) quede orientado hacia **arriba** y el lado que tiene los contactos dorados hacia **abajo**. Inserte en la impresora primero el extremo con los contactos dorados.

empuje suavemente la tarjeta de memoria en la impresora hasta que se detenga. Puede que la tarjeta de SmartMedia ranura de tarjetas de memoria Tarjeta de memoria SmartMedia

memoria no se inserte del todo en la impresora. Si la tarjeta de memoria se fuerza demasiado dentro de la impresora, pueden producirse daños en la tarjeta de memoria o en la impresora.

#### insertar una tarjeta de memoria Memory Stick

Abra la puerta de la bandeja de papel. Inserte la tarjeta de memoria en la ranura **inferior derecha** para tarjetas de memoria, de tal forma que los contactos metálicos queden orientados hacia **abajo**. Inserte en la impresora primero el extremo con los contactos metálicos.

empuje suavemente la tarjeta de memoria en la impresora hasta que se detenga. Puede que la tarjeta de memoria no se inserte del todo en la impresora. Si la tarjeta de Memory Stick ranura de tarjetas de memoria Tarjeta de memoria Memory Stick

memoria se fuerza demasiado dentro de la impresora, pueden producirse daños en la tarjeta de memoria o en la impresora.

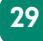

# decidir las fotos a imprimir

Puede elegir las fotografías que desea imprimir visualizándolas en la LCD de la impresora o imprimiendo una página de índice de fotografías.

#### visualizar fotografías en la LCD

- 1 Inserte una tarjeta de memoria en la ranura de tarjeta de memoria de la impresora.
- 2 Espere a que se muestre en la LCD la primera fotografía almacenada en la tarjeta de memoria y, a continuación, presione la flecha IZQUIERDA o DERECHA para visualizar las fotografías. Cada vez que presione una flecha, aparecerá una nueva fotografía en la LCD.

#### imprimir una página de índice de fotografías

- 1 Inserte una tarjeta de memoria en la ranura de tarjeta de memoria de la impresora.
- 2 Espere a que aparezca en la LCD la primera fotografía almacenada en la tarjeta de memoria y, a continuación, presione el botón MENU del panel de control de la impresora.
- 3 Presione la flecha **ABAJO** hasta que aparezca resaltado **Imprimir página de índice** en la LCD, y a continuación presione el botón **ACEPTAR**.

Para obtener información sobre cómo guardar o imprimir fotografías desde una tarjeta de memoria, consulte la Ayuda de la impresora HP Photosmart.

31

# imprimir fotografías desde el panel de control

Imprimir fotografías con una tarjeta de memoria es tan sencillo como insertar la tarjeta de memoria en la ranura para tarjetas de memoria de la impresora, seleccionar la fotografía que desea imprimir, y presionar el botón **IMPRIMIR**.

- 1 Inserte una tarjeta de memoria en la ranura de tarjeta de memoria de la impresora.
- 2 Espere a que aparezca en la LCD la primera fotografía almacenada en la tarjeta de memoria y, a continuación, presione la flecha IZQUIERDA o DERECHA hasta que aparezca en la LCD la fotografía que desea imprimir.
- 3 Presione los botones COPIAS o TAMAÑO para establecer los ajustes de impresión.

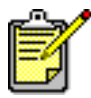

Para imprimir más de una fotografía al mismo tiempo, presione el botón **ACEPTAR** para seleccionar cada fotografía. Presione la flecha **ARRIBA** o **ABAJO** para visualizar únicamente las fotografías seleccionadas.

#### 4 Presione el botón IMPRIMIR.

Consulte la Ayuda de la impresora HP Photosmart para obtener más información acerca de:

- Imprimir varias fotografías o intervalos de fotografías.
- Agregar marcos con patrones a fotografías.
- Utilizar efectos de color como Antigua o Sepia.
- Zoom y recorte de fotografías.
- Visualizar presentaciones.

# imprimir fotografías seleccionadas en la cámara

Si dispone de una cámara digital de impresión directa HP, puede utilizar la impresora para imprimir fotografías seleccionadas en la cámara.

# seleccionar e imprimir fotografías

- Utilice el menú Compartir de la cámara para seleccionar las fotografías que desee imprimir. Para obtener más información, consulte la documentación que acompaña a la cámara.
- 2 Conecte la cámara al puerto USB situado en la parte posterior de la impresora con el cable USB especial que se suministra con ésta.

Cuando conecte la cámara a la impresora, aparecerá el menú Configurar impresión de la cámara. Utilice este menú para:

- Cambiar las fotografías que haya seleccionado para imprimir.
- Seleccionar el tipo de papel fotográfico.
- Seleccionar el tamaño de fotografía.

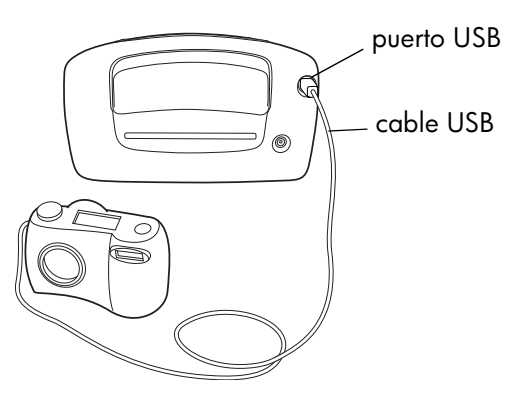

**3** Cuando esté preparado para imprimir, siga las instrucciones que aparecen en la LCD de la cámara.

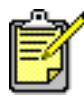

Para conocer más detalles sobre el uso de las fotografías seleccionadas en la cámara, consulte la documentación suministrada con ésta.

# solución de problemas

3

La impresora HP Photosmart se ha diseñado para que sea fiable y fácil de utilizar. En esta sección se ofrecen sugerencias y consejos para dar respuesta a las preguntas más frecuentes. Antes de empezar, asegúrese de que:

- Todas las conexiones de cables entre la impresora y el equipo se han realizado correctamente.
- Está utilizando la versión más reciente del software. Visite el sitio Web **www.hp.com** para comprobar si se han publicado actualizaciones de software. Consulte el folleto *Instalación de software y asistencia técnica para productos HP Photosmart* suministrado con la impresora para obtener información de contacto.

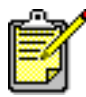

La información incluida en este capítulo se refiere a sistemas operativos de PC con Windows y Macintosh.

# imprimir una página de prueba

Puede imprimir una página de prueba para comprobar el estado del cartucho de impresión y asegurarse de que el papel está correctamente cargado.

- En el panel de control de la impresora, presione el botón MENÚ.
- Presione la flecha ABAJO hasta que en la pantalla LCD aparezca resaltado Imprimir página de prueba y, a continuación, presione el botón ACEPTAR.

Se imprime una página de prueba con información acerca de la impresora. Calidad de impresión \_\_\_\_\_\_ fotográfica Si parece aceptable, las fotografías deberían imprimirse correctamente

# Información de diagnóstico

Se utiliza cuando se trabaja con los Servicios y asistencia técnica de HP

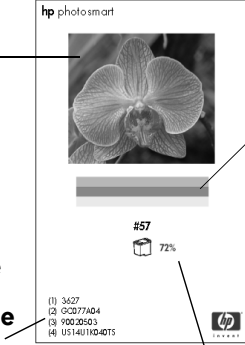

inyectores de tinta Si aparecen rayas blancas en estas barras de colores, pruebe a limpiar el cartucho de impresión

Calidad de los

### Nivel de tinta estimado

Se utiliza para determinar cuándo se debería adquirir un cartucho de impresión nuevo

# problemas con la impresora

| Problema                                                   | Posible causa                                                                      | Solución                                                                                                    |
|------------------------------------------------------------|------------------------------------------------------------------------------------|----------------------------------------------------------------------------------------------------|
| La impresora no se<br>enciende.                            | Puede que la<br>impresora esté<br>utilizando demasiada<br>corriente.               | Desenchufe el cable de alimentación de la<br>impresora y espere aproximadamente<br>10 segundos. Vuelva a enchufar el cable de<br>alimentación y presione el botón de<br><b>ALIMENTACIÓN</b> para encender la impresora. |
|                                                            | La impresora está<br>conectada a una<br>regleta de conexiones<br>que está apagada. | Encienda la regleta de conexiones.                                                                                                    |
| La luz de la<br>impresora está<br>parpadeando en<br>verde. | Es posible que la<br>impresora esté<br>procesando<br>información.                  | Sea paciente. La impresora necesita más<br>tiempo para terminar de procesar la<br>información.                                                                                                    |

| Problema                                               | Posible causa        | Solución                                                                                                    |
|--------------------------------------------------------|----------------------|----------------------------------------------------------------------------------------------------|
| La luz de la                                           | Preste atención a la | Pruebe lo siguiente:                                                                                                    |
| impresora está<br>parpadeando<br>(lentamente) en rojo. | impresora.           | <ol> <li>Compruebe las instrucciones en la<br/>pantalla LCD de la impresora y el monitor<br/>del equipo.</li> </ol>                                                                               |
|                                                        |                      | 2 Si esto no funciona, y tiene una cámara<br>digital conectada a la impresora, consulte<br>la pantalla LCD de la cámara para<br>obtener instrucciones.                                            |
|                                                        |                      | <ul> <li>Si no se soluciona el problema, apague la impresora. Desenchufe el cable de alimentación de la impresora, deje pasar un minuto, y vuelva a enchufarlo. Encienda la impresora.</li> </ul> |

| Problema                                                                      | Posible causa                                                                               | Solución                                                                                                    |
|-------------------------------------------------------------------------------|---------------------------------------------------------------------------------------------|----------------------------------------------------------------------------------------------------|
| La luz de la<br>impresora está<br>parpadeando<br>(rápidamente) en<br>rojo.    | Se ha producido un<br>error irremediable.                                                   | <ul> <li>Pruebe lo siguiente:</li> <li>1 Apague la impresora. Desenchufe el cable de alimentación de la impresora, deje pasar un minuto, y vuelva a enchufarlo. Encienda la impresora.</li> </ul>                                                                                                    |
|                                                                               |                                                                                             | 2 Si no se soluciona el problema, visite el<br>sitio Web <b>www.hp.com</b> o póngase en<br>contacto con Servicios y asistencia técnica<br>de HP. Para obtener información de<br>contacto, consulte el folleto <i>Instalación de</i><br><i>software y asistencia técnica para</i><br><i>productos</i> suministrado con la impresora.                                                                           |
| La impresora no<br>puede reconocer el<br>archivo en la tarjeta<br>de memoria. | La tarjeta de memoria<br>contiene tipos de<br>archivo que la<br>impresora no puede<br>leer. | Configure la cámara para que guarde las<br>fotografías en los tipos de archivo admitidos<br>por la impresora. Para obtener una lista de<br>los tipos de archivo admitidos, consulte<br><b>especificaciones</b> en la página 48. Para<br>obtener más información sobre los ajustes de<br>la cámara para guardar tipos de archivo<br>específicos, consulte la documentación que<br>se suministró con la cámara. |

| Problema                      | Posible causa                                                                  | Solución                                                                    |
|-------------------------------|--------------------------------------------------------------------------------|-----------------------------------------------------------------------------|
| La impresión es muy<br>lenta. | Puede que esté<br>intentando imprimir<br>una fotografía de alta<br>resolución. | Sea paciente. Las fotografías de alta<br>resolución se imprimen lentamente. |

# problemas de impresión

| Problema                                                                     | Posible causa                                                                        | Solución                                                                                                    |
|------------------------------------------------------------------------------|--------------------------------------------------------------------------------------|----------------------------------------------------------------------------------------------------|
| El papel fotográfico<br>no se introduce en la<br>impresora<br>correctamente. | El papel fotográfico no<br>está alineado<br>correctamente en la<br>bandeja de papel. | Mueva la guía de anchura de papel de la<br>bandeja de papel para que quede contra el<br>borde izquierdo del papel, sin doblarlo.                                                                                        |
|                                                                              | Se encuentra en un<br>entorno con una<br>humedad<br>excesivamente alta o<br>baja.    | <ul> <li>Pruebe lo siguiente:</li> <li>Inserte el papel fotográfico en la bandeja<br/>de papel hasta que toque el fondo de la<br/>bandeja.</li> <li>Cargue las hojas de papel fotográfico de<br/>una en una.</li> </ul> |

| Problema                                                         | Posible causa                                                           | Solución                                                                                                    |
|------------------------------------------------------------------|-------------------------------------------------------------------------|----------------------------------------------------------------------------------------------------|
| El papel no se<br>introduce en la<br>impresora<br>correctamente. | Puede que haya<br>cargado demasiado<br>papel en la bandeja de<br>papel. | Retire algunas hojas de la bandeja de papel<br>e intente imprimir de nuevo.                                             |
| O<br>El papel no sale de<br>la impresora                         | Puede que el papel sea<br>demasiado delgado o<br>demasiado grueso.      | Para obtener una lista de los pesos y tipos de<br>papel admitidos, consulte <b>especificaciones</b><br>en la página 48. |
| correctamente.                                                   | Puede que el papel se<br>haya arrugado o<br>doblado.                    | Intente utilizar otro papel diferente.                                                                                  |
| No ha salido<br>ninguna página de                                | Preste atención a la<br>impresora.                                      | Compruebe la pantalla LCD de la impresora<br>y siga las instrucciones.                                                  |
| la impresora.                                                    | La impresora puede                                                      | Pruebe lo siguiente:                                                                                                    |
| (continua en la<br>página siguiente)                             | estar apagada.<br>O                                                     | <ul> <li>Asegúrese de que la impresora está<br/>encendida.</li> </ul>                                                   |
|                                                                  | Puede haber una<br>conexión suelta.                                     | <ul> <li>Asegúrese de que el cable de<br/>alimentación está conectado<br/>correctamente.</li> </ul>                     |

| Problema                                                                                  | Posible causa                                                                        | Solución                                                                                                    |
|-------------------------------------------------------------------------------------------|--------------------------------------------------------------------------------------|----------------------------------------------------------------------------------------------------|
| (continúa de la<br>página anterior)<br>No ha salido<br>ninguna página de<br>la impresora. | Tal vez no haya papel<br>en la bandeja de<br>papel.                                  | Compruebe que el papel está cargado<br>correctamente en la bandeja de papel.<br>Consulte <b>información sobre el papel</b> en la<br>página 12 para obtener instrucciones sobre<br>cómo cargar papel. |
| (continúa en la<br>página siguiente)                                                      | Puede que la puerta<br>del cartucho de<br>impresión de la<br>impresora esté abierta. | Cierre la puerta del cartucho de impresión<br>de la impresora.                                                                                                    |

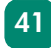

| Problema                                                                                                    | Posible causa                                            | Solución                                                                                                    |
|----------------------------------------------------------------------------------------------------|----------------------------------------------------------|----------------------------------------------------------------------------------------------------|
| (continúa de la<br>página anterior)<br>No ha salido<br>ninguna página de<br>la impresora.<br>(continúa en la<br>página siguiente) | Puede haberse<br>atascado el papel.<br>Puede que se haya | <ul> <li>Pruebe lo siguiente:</li> <li>Compruebe la pantalla LCD de la impresora y siga las instrucciones.</li> <li>Retire el papel de la bandeja de papel y compruebe la trayectoria posterior del papel.</li> <li>Si el papel sigue atascado, haga lo siguiente:</li> <li>1 Apague la impresora.</li> <li>2 Desenchufe la impresora.</li> <li>3 Retire con cuidado el papel atascado de la impresora.</li> <li>4 Vuelva a enchufar la impresora y enciéndala.</li> <li>5 Cuando haya eliminado el atasco de papel, imprima de nuevo la fotografía.</li> <li>Extraiga el cartucho de impresión y vuelva a introducirlo.</li> </ul> |
|                                                                                                    | cartucho de impresión.                                   |                                                                                                    |

| Problema                                                                                  | Posible causa                                                                                                    | Solución                                                                                                    |
|-------------------------------------------------------------------------------------------|----------------------------------------------------------------------------------------------------|----------------------------------------------------------------------------------------------------|
| (continúa de la<br>página anterior)<br>No ha salido<br>ninguna página de<br>la impresora. | Puede haber un<br>problema con el<br>cartucho de impresión.                                                       | <ul> <li>Pruebe lo siguiente:</li> <li>Compruebe si aparece algún mensaje de<br/>error en la pantalla LCD de la impresora.</li> <li>Imprima una página de prueba y, si es<br/>necesario, cambie el cartucho de<br/>impresión.</li> </ul>                                                                                    |
|                                                                                           | Es posible que la<br>impresora todavía esté<br>procesando<br>información.                                         | Sea paciente. Las fotografías de alta<br>resolución se imprimen lentamente.                                                                                                    |
| Ha salido una<br>página en blanco de<br>la impresora.                                     | Puede haberse<br>agotado la tinta del<br>cartucho de impresión.                                                   | Imprima una página de prueba y, si es<br>necesario, cambie el cartucho de impresión.                                                                                                    |
|                                                                                           | Puede que haya<br>comenzado<br>anteriormente un<br>trabajo de impresión y<br>a continuación lo haya<br>cancelado. | Si cancela un trabajo de impresión antes de<br>que se haya comenzado a imprimir el archivo,<br>puede que la impresora ya haya cargado el<br>papel para iniciar la impresión. Cuando<br>comience el siguiente trabajo de impresión, la<br>impresora expulsa la página en blanco antes<br>de continuar con el trabajo actual. |

| Problema                                                    | Posible causa                                                                          | Solución                                                                                                    |
|-------------------------------------------------------------|----------------------------------------------------------------------------------------|----------------------------------------------------------------------------------------------------|
| La fotografía se<br>imprimió torcida o<br>está descentrada. | Tal vez el papel no esté<br>cargado<br>correctamente.                                  | Asegúrese de que el papel está orientado<br>correctamente en la bandeja de papel. Para<br>obtener instrucciones acerca de cómo<br>cargar papel, consulte <b>cargar papel</b> en la<br>página 15. |
| La calidad de<br>impresión es<br>deficiente.                | Puede haberse<br>agotado la tinta del<br>cartucho de impresión.                        | Imprima una página de prueba.<br>O<br>Si se está agotando la tinta del cartucho de<br>impresión, cámbielo.                                                                                       |
|                                                             | Tal vez no esté<br>utilizando el tipo de<br>papel que le ofrece el<br>mejor resultado. | Asegúrese de que está utilizando un tipo de<br>papel admitido por la impresora. Para<br>obtener los mejores resultados, utilice Papel<br>fotográfico HP.                                         |
|                                                             | Tal vez esté<br>imprimiendo en la cara<br>incorrecta del papel<br>fotográfico.         | Asegúrese de que el papel fotográfico está<br>cargado con la <b>cara satinada orientada</b><br><b>hacia arriba</b> .                                                                             |

| Problema                                                                                                    | Posible causa                                                                                                    | Solución                                                                                                    |
|----------------------------------------------------------------------------------------------------|----------------------------------------------------------------------------------------------------|----------------------------------------------------------------------------------------------------|
| Las fotografías no se<br>imprimen<br>correctamente.                                                                                        | Tal vez no haya<br>cargado el papel<br>fotográfico<br>correctamente.                                                                  | Cargue el papel fotográfico con la <b>cara</b><br>satinada orientada hacia arriba. Si está<br>utilizando papel con pestañas, cárguelo de<br>modo que la pestaña se introduzca en<br>primer lugar.                                                                          |
|                                                                                                    | Puede que el papel<br>fotográfico no se haya<br>insertado<br>correctamente en la<br>impresora.                                        | <ul> <li>Compruebe si se ha atascado el papel y<br/>después pruebe lo siguiente:</li> <li>Inserte el papel fotográfico en la bandeja<br/>de papel hasta que toque el fondo de la<br/>bandeja.</li> <li>Cargue las hojas de papel fotográfico de<br/>una en una.</li> </ul> |
| Las fotografías que<br>seleccionó utilizando<br>los números de la<br>pantalla LCD de la<br>cámara no se<br>imprimen. Se<br>imprimen otras. | Es posible que los<br>números que la<br>cámara asigna a las<br>fotografías no<br>coincidan con los que<br>les asigna la<br>impresora. | Imprima una página de índice de<br>fotografías. Utilice el número que aparece<br>en la página de índice para seleccionar las<br>fotografías que desee imprimir.                                                                                                    |

| Problema                                                             | Posible causa                                                                                                    | Solución                                                                                                    |
|----------------------------------------------------------------------|----------------------------------------------------------------------------------------------------|----------------------------------------------------------------------------------------------------|
| Las fotografías que<br>ha marcado en la<br>cámara no se<br>imprimen. | En algunas cámaras<br>digitales (como la<br>HP 318 y la HP 612)<br>las fotografías que se<br>van a imprimir se<br>pueden marcar en la<br>memoria interna de la<br>cámara y en la tarjeta<br>de memoria. Si pasa<br>las fotografías de la<br>memoria interna de la<br>cámara a la tarjeta de<br>memoria, las marcas<br>se pierden. | Marque las fotos para su impresión tras<br>transferirlas de la memoria interna de la<br>cámara a la tarjeta de memoria. |

Consulte la Ayuda de la impresora HP Photosmart para obtener más información sobre:

- Problemas de conexión en un equipo con Windows.
- Problemas de conexión en un equipo Macintosh.
- Problemas de conexión USB.
- Otros problemas de la impresora.
- Otros problemas de impresión.
- Mensajes de error en la pantalla LCD.

# especificaciones

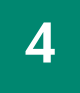

# requisitos del sistema

| Componente                   | Mínimos para PC con Windows                                     | Mínimos para Macintosh                                  |
|------------------------------|-----------------------------------------------------------------|---------------------------------------------------------|
| Sistema operativo            | Windows 98, 2000 Professional,<br>ME, XP Home y XP Professional | Macintosh <sup>®</sup> OS 9.x, OS X 10.1<br>o posterior |
| Procesador                   | Pentium <sup>®</sup> II (o equivalente)<br>o superior           | G3 o superior                                           |
| Memoria RAM                  | 64 MB (se recomienda 128 MB)                                    | OS 9.x: 64 MB (se recomienda<br>128 MB)<br>OS X: 128 MB |
| Espacio libre en el<br>disco | 500 MB                                                          | 300 MB                                                  |
| Pantalla                     | 800 x 600, de 16 bits o superior                                | 800 x 600, de 16 bits o superior                        |
| Unidad de CD-ROM             | 4x                                                              | 4x                                                      |

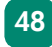

| Componente   | Mínimos para PC con Windows                                 | Mínimos para Macintosh |
|--------------|-------------------------------------------------------------|------------------------|
| Conectividad | Puerto y cable USB                                          | Puerto y cable USB     |
| Explorador   | Microsoft <sup>®</sup> Internet Explorer 5.5<br>o posterior |                        |

# especificaciones de la impresora

| Bandeja de papel                          | Una bandeja de fotografías de 10 x 15 cm                                                                                                    |
|-------------------------------------------|----------------------------------------------------------------------------------------------------|
| Capacidad de la<br>bandeja                | 25 páginas de fotografías de 10 x 15 cm<br>20 tarjetas de índice de 10 x 15 cm<br>20tarjetas A6 (105 x 148,5 mm)                                                                                                    |
| Formatos de<br>archivos de<br>fotografías | JPEG línea de base<br>TIFF de 24 bits, RGB, grueso sin comprimir<br>TIFF de 24 bits, YCbCR, grueso sin comprimir<br>TIFF de 24 bits, RGB, bits comprimidos gruesos<br>TIFF de 8 bits, gris, sin comprimir/bits comprimidos<br>TIFF de 1 bit sin comprimir/bits comprimidos/1D Huffman |

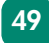

| Tipos de papel                                                   | Papel (normal, fotográfico), tarjetas (índice, A6)                                                                                                    |
|------------------------------------------------------------------|----------------------------------------------------------------------------------------------------|
| Tamaños de papel                                                 | Fotográfico 10 x 15 cm<br>Fotográfico con pestaña 10 x 16,25 cm<br>Tarjetas de índice 10 x 15 cm<br>A6 (105 x 148,5 mm)                                                                                                    |
| Márgenes                                                         | Inferior 11,7 mm                                                                                                    |
| Memoria                                                          | 8 MB                                                                                                    |
| Tarjetas de<br>memoria                                           | CompactFlash Tipo I o II<br>Memory Stick<br>MultiMediaCard<br>Secure Digital<br>SmartMedia                                                                                                    |
| Formatos de<br>archivo admitidos<br>por la tarjeta de<br>memoria | Impresión directamente desde la impresora: archivos JPEG (línea de<br>base), TIFF sin comprimir (RGB y YCbCR) y DCF creados con una<br>cámara digital.<br>Impresión y guardado desde el equipo: todos los tipos de archivo. |
| Conectividad                                                     | USB 2.0 a plena velocidad (Windows 98, 2000 Professional, ME,<br>XP Home y XP Professional, y Mac OS 9.x y OS X 10.1)                                                                                                    |

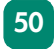

| Adaptador de<br>alimentación   | Adaptador C8442-60026: de 120 a 127 Vca, 50/60 Hz, 500 mA<br>Adaptador C8442-60027: de 100 a 240 Vca, 50/60 Hz, 500 mA                                                              |
|--------------------------------|----------------------------------------------------------------------------------------------------|
| Calidad de<br>impresión, color | HP PhotoREt III, hasta 4.800 x 1.200 ppp optimizados                                                                                                    |
| Tecnología, color              | HP PhotoREt III, HP ColorSmart III, HP SmartFocus, Automatic Contrast<br>Enhancement (ACE, aumento automático del contraste)                                                        |
| Tecnología de<br>impresión     | Impresión de inyección de tinta térmica por goteo según demanda                                                                                                    |
| Cartucho de<br>impresión       | 1 HP n° 57 de tres colores (C6657A)                                                                                                    |
| Imprime en color               | Sí                                                                                                    |
| Lenguajes de<br>impresión      | HP PCL 3                                                                                                    |
| Dimensiones                    | 225 x 110 x 135 mm                                                                                                    |
| Peso                           | 1,39 kg                                                                                                    |
| Soporte USB                    | USB 2.0 a plena velocidad (Windows 98, 2000 Professional, ME,<br>XP Home y XP Professional, Macintosh OS 9.x y Macintosh OS X<br>10.1). El cable USB no debe medir más de 3 metros. |

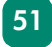

# índice

# Α

ACEPTAR, botón **11**, **22** Alimentación, botón **11**, **22** ayuda de la impresora HP Photosmart **2** 

#### B

botones, panel de control 11, 21

#### С

cámaras digitales imprimir desde tarjetas de memoria **23** imprimir fotografías seleccionadas en la cámara **32** Cancelar, botón **11**, **21** 

cargar papel 15

cartuchos de impresión admitidos 16 instalar 17 página de calibración 19 página de prueba 35 retirar 20

Copias, botón 11, 21

#### E

eliminar tarjetas de memoria **25** especificaciones **49** 

### F

flechas 11, 21

folleto Instalación de software y asistencia técnica para productos **2**  fotografías bordes 6 imprimir desde el panel de control 31 imprimir fotografías seleccionadas en la cámara 32 página de índice 7, 30 tipos de archivo 24 visualizar 30 fotografías seleccionadas en la cámara, imprimir 32 fotografías sin reborde 6

### G

Guardar, botón 11, 21 Guía básica 2 Guía de instalación **2** Guía de salida **15** 

imágenes. Consultar fotografías impresora diagramas de **8–11** documentación **1** especificaciones **49** luz **21** problemas **36–38** 

imprimir desde el panel de control 31 desde tarjetas de memoria 23 página de índice de fotografías 30 página de prueba 35 Imprimir, botón 11, 21 insertar tarjetas de memoria 25–29 instalar cartuchos de impresión 17 L

LCD 11, 21

#### Μ

Menú, botón 11, 22

#### Ρ

página de calibración 6, 19 página de índice 7, 30 página de prueba 6, 35 panel de control 11, 21 papel cargar 15 dónde adquirirlo 12 tipos y tamaños 13, 49 trayectoria posterior 10 problemas de impresión 39–46 puerto USB 10

#### R

ranura de tarjetas de memoria CompactFlash Memory Stick MultiMediaCard SmartMedia Secure Digital referencia rápida retirar cartuchos de impresión

### S

solución de problemas imprimir una página de prueba **35** problemas con la impresora **36–38** problemas de impresión **39–46** 

#### T

Tamaño, botón 11, 21 tarjetas de índice 7 tarjetas de memoria eliminar 25 impresión desde 23 insertar 25–29 ranuras de tarjetas 9 tipos admitidos 24 tinta. Consulte cartuchos de impresión tipos de archivo 24, 38, 49 tipos y tamaños de papel 13, 49 trayectoria posterior del papel 10, 14

### Ζ

Zoom, botón 11, 22

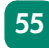

© Copyright 2002 Hewlett-Packard Company

Reservados todos los derechos. Se prohibe fotocopiar, reproducir o traducir este documento a otro idioma, en su totalidad o en parte, sin el consentimiento previo y por escrito de Hewlett-Packard Company.

La información que aparece en este documento está sujeta a cambios sin previo aviso. Hewlett-Packard no se responsabiliza de los posibles errores contenidos en este documento, ni de los daños consecuentes que puedan producirse en relación con el suministro, la interpretación o el uso de este material.

HP, el logotipo de HP y Photosmart son propiedad de Hewlett-Packard Company.

Microsoft y Windows son marcas comerciales registradas de Microsoft Corporation. CompactFlash, CF y el logotipo de CF son marcas comerciales de CompactFlash Association (CFA).

Mac, el logotipo de Mac y Macintosh son marcas comerciales registradas de Apple Computer, Inc.

IBM es una marca comercial registrada de International Business Machines Corporation.

Otras marcas y sus productos son marcas comerciales o marcas comerciales registradas de sus propietarios respectivos.

Los derechos de autor de algunas fotografías contenidas en este documento pertenecen a sus propietarios respectivos.

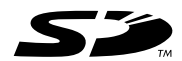

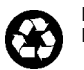

Impreso en papel reciclado Impreso en Alemania, 6/02

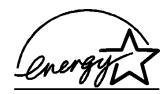

ENERGY STAR<sup>®</sup> es una marca registrada en EE.UU. Como empresa colaboradora del programa ENERGY STAR<sup>®</sup>, Heveltt-Rackard Company ha determinado que este producto cumple las especificaciones para consumo eficiente de energía establecidas por ENERGY STAR<sup>®</sup>.

www.hp.com © 2002 Hewlett-Packard Company Q3000-90168

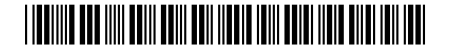

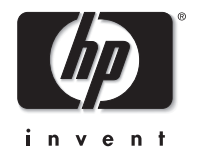